## ENVÍO DE DOCUMENTOS DIGITALIZADOS AL REPADI

Para realizar el envío de archivos digitalizados al REPADI de la ANAM, primero debe configurar su usuario y contraseña en el sistema, por lo que deberá realizar lo siguiente:

- 1. Ingresar al menú utilerías / Configurar Sistema / Agente aduanal.
- 2. Al agregar o modificar un registro, en la parte superior de la pantalla podrá ver el apartado **Transmisión Aviso de Cruce/DVC/Contingencia**, donde debe colocar el usuario y password que le fue asignado por la ANAM.

| Transmisión Aviso de Cruce/DVC/Contingen<br>Usuario AC | cia                           |
|--------------------------------------------------------|-------------------------------|
| Password                                               |                               |
|                                                        |                               |
|                                                        | <u>G</u> uardar <u>S</u> alir |

**NOTA:** Se requiere generar un usuario y contraseña en la página de la ANAM <u>https://accesounico.anam.gob.mx</u> conforme al procedimiento plasmado en la "Guía para el registro en el Acceso Único de la Agencia Nacional de Aduanas de México", publicada en la liga <u>https://anam.gob.mx/acceso-unico-anam/</u>.

3. Una vez capturados los datos anteriores, dar click al botón Guardar.

| <b>− Transmisión A</b><br>Usuario AC | niso de Cruce/DVC/Contingencia |
|--------------------------------------|--------------------------------|
| Password [                           |                                |
|                                      | <u>G</u> uardar <u>S</u> alir  |

Ya que se tenga configurado el usuario y contraseña, debe seguir los siguientes pasos:

1. Debe verificar que en el catálogo de documentos AA (Menú Principal -Catálogos – Generales) ya cuente con los documentos que va a necesitar, de lo contrario deberá agregarlos.

| Sister                                                  | Sistema de Captura de Pedimentos — 🗆 🗙              |                     |                |          |       |              |   |           |                |            |        |          |       |  |
|---------------------------------------------------------|-----------------------------------------------------|---------------------|----------------|----------|-------|--------------|---|-----------|----------------|------------|--------|----------|-------|--|
| <u>P</u> rincipal                                       | Arc <u>h</u> ivo                                    | Utilerías           | : <u>R</u> epa | orteador | Venta | mas <u>?</u> |   |           |                |            |        |          |       |  |
| 3                                                       | SIAT                                                | ä                   | 督              | 7        | 13    | \$           |   | 9 🔒       | -3¶            |            |        |          |       |  |
| 🛗 Admi                                                  | 🖱 Administración de Catálogo 📈 🖉                    |                     |                |          |       |              |   |           |                |            |        |          |       |  |
| 📑 Catálo                                                | go                                                  |                     |                | Clav     | /e    | Tipo d       | e | Nombre    | Descripción    | Patente    | Aduana |          |       |  |
| 🗣 🗖 Ge                                                  | enerales                                            |                     |                |          |       |              |   |           |                |            |        |          |       |  |
|                                                         | Importad                                            | or/Exporta          | idor           | 2        | 4     | 145          |   | TLCMARC   | TLC PARA       | 1000       | 01     |          |       |  |
|                                                         | Proveedo                                            | ies<br>ir/Compra    | idor           | 3        | 1     | 79           |   | TELEFONO  | COMPROB        | 1000       | 01     |          |       |  |
|                                                         | Destinata                                           | arios               |                | 4        | 1     | 171          |   | AVALUO    | VIENES VA      | 1000       | 01     | -        |       |  |
|                                                         | Transpor                                            | tistas              |                | 5        | 1     | 92           |   | ESCRITO   | ESCRIGO        | 1000       | 01     |          |       |  |
| -                                                       | Tipo de C                                           | ambio               |                | 7        | 1     | 100          | _ | ARCHIVOS  | ES DE CAT      | 1000       | 01     |          |       |  |
| -                                                       | Locales                                             |                     |                | 8        | 1     | 29           |   | RELACION  | RELACION       | 9999       | 48     |          |       |  |
|                                                         | Cuentas<br>Concign:                                 | Bancarias<br>storio | s              | 9        | 1     | 70           | _ | FACTURA   | FACTURAS       | 1000       | 01     | -        |       |  |
|                                                         | Operado                                             | res                 |                | 10       | 1     | 69           |   | CARTA A   | HACIENDA       | 9999       | 48     | -        |       |  |
| -                                                       | Documer                                             | ntos SAT            |                | 11       | 1     | 168          |   | VEHICULO  | VIN            | 1200       | 17     |          |       |  |
|                                                         | Identifica                                          | cioón<br>atoc AA    |                | 12       | 1     | 189          |   | ACTA      |                | 3076       | 47     | -        |       |  |
|                                                         | Catalogo                                            | s de Corre          | eos            | 13       |       | 160          |   |           |                | 1200       | 17     | -        |       |  |
| -                                                       | Estatus c                                           | iel BL              |                | 14       |       | 103          |   |           | 121212         | 0000       | 40     | -        |       |  |
|                                                         | Agencia /                                           | Aduanal D           | espac          | 14       |       | 0            |   |           |                | 0000       | 40     | -        |       |  |
|                                                         | Tipos de                                            | pediment            | os Am          |          |       | 29           |   |           | REDACION       | 9999       | 40     | -        |       |  |
|                                                         | Operado                                             | res Pita            |                |          |       | 58           |   | LISTAINTE | LISTADET       | 9999       | 48     | -        |       |  |
| 🗣 🗖 An                                                  | exo 22 - Aj                                         | péndices            |                | 17       |       | 39           |   | AVISO DE  | AVISO DE       | 9999       | 48     | -        |       |  |
| An                                                      | exo 22                                              |                     |                | 18       | 4     | 142          |   | PEDIMENTO | PEDIMENTO      | 9999       | 48     |          |       |  |
| Er                                                      |                                                     |                     |                |          |       |              |   |           |                |            |        |          |       |  |
|                                                         | igarpa<br>Idarba VII                                |                     |                | 10000    |       |              |   |           |                |            |        |          |       |  |
| <ul> <li>••••••••••••••••••••••••••••••••••••</li></ul> | Agregar Modificar Consultar Eliminar Imprimir Salir |                     |                |          |       |              |   |           |                |            |        |          |       |  |
| Lisuario : Ad                                           | Iministrador                                        | Patente             | 0000           |          | Aduar | na :48       | - | Licencia  | esa ant:31/12/ | Desarrollo |        | IC: 20 / | 42680 |  |

2. Ingresar a pedimento normal o rectificación donde encontrará el botón Docs. Digitalizados.

| 🔲 Pedimento Normal                                                                      |                     |                      |                            |                      |                      |  |  |  |
|-----------------------------------------------------------------------------------------|---------------------|----------------------|----------------------------|----------------------|----------------------|--|--|--|
| <b><u>1</u> Pedimento</b> <u>2</u> Partidas <u>3</u> C                                  | ontribuciones Resum | en                   |                            |                      |                      |  |  |  |
|                                                                                         |                     |                      |                            |                      |                      |  |  |  |
| Información General<br>Número de referencia PEDIMENTO<br>Cliente RUEBAS                 |                     | Subdivisión [        | 0 Núme<br>RFC <b>MEAM9</b> | ro de pedimento 5    | 000001               |  |  |  |
| Tipo de Operación IMPORTAC                                                              | ÓN 🔻                |                      | O Cor                      | nsolidado            |                      |  |  |  |
| Clave de documento A1                                                                   | IMPORTACION O EXPO  | RTACION DEFINITIN    | Régimen IMD                | DEFIN                |                      |  |  |  |
| Fechas                                                                                  | M                   | edio de transporte – |                            |                      |                      |  |  |  |
| ENTRADA 07/02/2025                                                                      | <del>43</del>       | Entrada / Salida 📃 1 | MARITIMO                   |                      |                      |  |  |  |
| PAGO 07/02/2025                                                                         |                     |                      |                            |                      |                      |  |  |  |
|                                                                                         |                     |                      |                            |                      |                      |  |  |  |
| Tipo de Cambio 20.63630 Destino/origen de la mercancía 1 ESTADO DE BAJA CALIFORNIA      |                     |                      |                            |                      |                      |  |  |  |
| Tipo de cambio a la extracción 0.00000 Actualizaciones 🖲 I.N.P.C. 🔿 Variación Cambiaria |                     |                      |                            |                      |                      |  |  |  |
|                                                                                         |                     |                      |                            |                      |                      |  |  |  |
| Aduana Despacho 480 GL                                                                  | ADALAJARA, TLACOMU  | ILCO DE ZUÑI Aduana  | E/S 480 GUAD               | ALAJARA, TLACOMUL    | .CO DE ZUÑI          |  |  |  |
| 4 Información General 5 Otros / Resumen                                                 |                     |                      |                            |                      |                      |  |  |  |
| <u>E</u> ditar <u>Guardar</u> <u>Salir</u>                                              |                     |                      |                            |                      |                      |  |  |  |
| Transportis Parte II                                                                    | Guías               | Co <u>n</u> tenedor  | Facturas                   | Identificador        | Compensa             |  |  |  |
| FP <u>V</u> irtuales Cuentas A <u>d</u>                                                 | <u>z</u> - Destinat | Des <u>c</u> argo    | <u>O</u> bservación        | Contri <u>b</u> ució | Docs. D <u>i</u> git |  |  |  |

Para el caso de envío de Remesas, deberá ingresar a Previo de Consolidado – Pestaña Facturas – Ingresar a su factura donde encontrará el botón Docs. Digitalizados.

| 🎦 Previos de Consolidados 📈 🗡                                                                     |
|---------------------------------------------------------------------------------------------------|
| 1 Pedimento         2 Facturas         3 Cierre Pedimento                                         |
| Modificar                                                                                         |
| Referencia PRB102 - 5091929 - 0 Número de Pedimento 5091929                                       |
| Clave de proveedor IRIZA III RIZAR, S. COOP. Fecha 01/01/2025 III                                 |
| Número de factura AN-1 E-Document COVE123456741 Peso 160.000   A granel                           |
| Vinculación 1 SI HAY VINCULACIÓN Y NO AFE Incoterm EXW EN FABRICA (LUGAR CONVEND)                 |
| Valor de Factura 16000.00 Moneda de Facturación USD DOLAR                                         |
| Cantidad Mercancía 1600.000 País facturación USA ESTADOS UNIDOS DE AMERICA                        |
| Factor de equivalencia         1.00000000         M Y N         Valor en dólares         16000.00 |
| Observaciones                                                                                     |
| Guía Master Guía House Bultos 1 Recinto                                                           |
| Contenedor/Remolque Tipo de contenedor NIU 0                                                      |
| Agregar Modificar Eliminar Limpiar                                                                |
| <u>E</u> ditar <u>Guardar</u> <u>S</u> alir                                                       |
| z - Destinatario Transportistas Identificador Docs. Digitalizados Detalles Factura                |

- 3. Una vez dentro del botón de documentos digitalizados, deberá ingresar la siguiente información para el REPADI:
- a. Tipo de documento (AA).
- b. Aún lado del tipo de documento, se encuentra la opción para ubicar la ruta en donde se encuentra el archivo que fue previamente escaneado
- c. M. Transporte (Medio de Transporte).

| Referencia PEDIMENTO1 - 5000001 - 0 |                 |
|-------------------------------------|-----------------|
| Tipo de Documento (AA)              |                 |
| E-Document                          |                 |
| Número Operación                    | M.Transporte    |
| E-Document Relacionado              |                 |
| N.Equipo                            | ld. Tren        |
| E.Ferroviaria                       | ] Parte II [    |
| D.Transporte                        | Iniciales       |
| <u>A</u> gregar <u>Modificar</u>    | <u>Eliminar</u> |

d. Adicional a los campos anteriores, debe considerar lo siguiente:

Si su documento es un pedimento, deberá llenar los siguientes campos:

- Parte II o remesa según corresponda (Son opcionales)
- Empresa ferroviaria (Este campo se llena cuando es transporte ferroviario o ferroviario doble estiba).

| Referencia PEDIMENTO1 - 5000001 - 0 |                  |
|-------------------------------------|------------------|
| Tipo de Documento (AA)              | <b>⊙-</b>        |
| E-Document                          | 2                |
| Número Operación                    | M.Transporte     |
| E-Document Relacionado              |                  |
| N.Equipo                            | ld. Tren         |
| E.Ferroviaria                       | Parte II         |
| D.Transporte                        | Iniciales        |
| <u>A</u> gregar <u>M</u> odificar   | Eliminar Limpiar |

Si el medio de transporte se trata de ferroviario o ferroviario doble estiba, también deberá llenar los siguientes campos:

- Número de equipo
- ID del Tren
- D. Transporte (Documento Transporte).
- Iniciales
- E. ferroviaria (Empresa ferroviaria).

| Referencia PEDIMENTO1 - SUUUUU1 - U Tipo de Documento (AA) | •               |
|------------------------------------------------------------|-----------------|
| E-Document                                                 | 2               |
| Número Operación                                           | M.Transporte    |
| E-Document Relacionado                                     |                 |
| N.Equipo                                                   | ld. Tren        |
| E.Ferroviaria                                              | Parte II        |
| D.Transporte                                               | Iniciales       |
| <u>A</u> gregar <u>M</u> odificar                          | liminar Limpiar |

4. Una vez adicionada la información y guardada, se habilita el botón de "Envío DigitalizaciónANAM". Se selecciona el documento a validar y se presiona el botón para mandar la información.

| Agr                      | egar <u>M</u> odificar       | Eliminar | Limpiar                         |       |
|--------------------------|------------------------------|----------|---------------------------------|-------|
| Envío DigitalizaciónANAM | Envío <u>D</u> igitalización | Guardar  | <u>C</u> onsulta Digitalización | Salir |

5. Como respuesta recibirá el folio Master y el folio del archivo.